DVC

Make a payment

Pay your fees

- Ir a http://m.4cd.edu (or use el InSite app) e inicie sesión con su nombre de usuario y contraseña.
- 2. Haga clic en el icono de "Payment" .
- 3. Clic en "Make a Payment"
- 4. En la siguiente página, seleccione "Student Accounts Receivable", y luego elija un método the pago del menú que se desplega en la parte superior de la pantalla. Una vez que haya hecho esto, haga clic en el botón de "Proceed to Payment".
- 5. En la siguiente pantalla, revise su pago para asegurarse de que todo esté correcto. Luego haga clic en el botón "Pay Now" que se encuentra en la esquina inferior derecha.
- 6. Será llevado a la pantalla de pago. Allí puede ingresar la información de su tarjeta de credito y seleccionar "Pay Now" para completar la transacción.

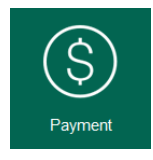

>

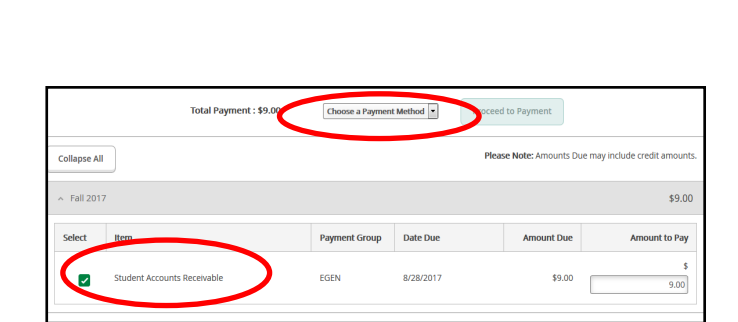

| Fa                                    | Pay Now |  |
|---------------------------------------|---------|--|
| Review your Payment Information below | Fay NOW |  |

| > Pay with credit or d | ebit card |
|------------------------|-----------|
| Card number            |           |
|                        |           |
| Expiration date        | mm yy     |
| CSC<br>What is this ?  |           |
|                        | Pay Now   |

Para pagar con cheque o efectivo, visite la oficina de Cajeros, ubicada en el primer piso del Student Services Center. Teléfono: 925-969-2105.